**Configurazione ADSL** 

ZyXEL ADSL Router Prestige 650 HW

## Configurazione della Rete

Prima di procedere con la configurazione del router, è necessario configurare nel modo corretto la scheda di rete.

Segui il percorso Start -> Impostazioni -> Pannello di Controllo e apri il controllo Connessioni di Rete. Quindi seleziona, con il tasto destro del mouse, l'icona Connessione alla rete locale LAN e clicca poi sul pulsante Proprietà.

Selezionare poi la voce Protocollo Internet (TCP/IP) e cliccare sul pulsante Proprietà

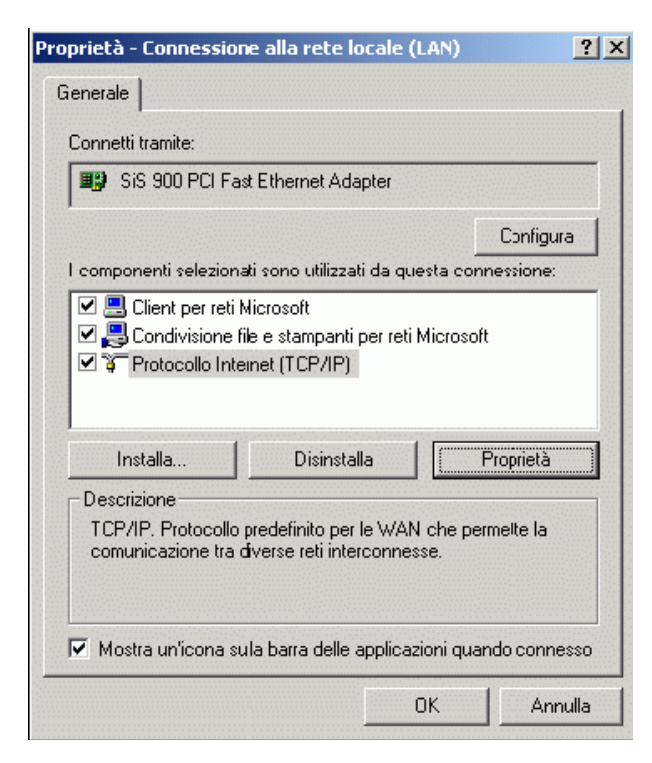

Seleziona l'opzione Utilizza il seguente indirizzo IP e inserisci: Indirizzo IP: 192.168.1.2 Subnet Mask: 255.255.255.0 Gateway predefinito: 192.168.1.1 Seleziona poi l'opzione Ottieni DNS automaticamente:

| Internet Protocol (TCP/IP) Propertie                                                                                                    | s <mark>?</mark>    | x |  |  |  |
|----------------------------------------------------------------------------------------------------|---------------------|---|--|--|--|
| General                                                                                                    |                     |   |  |  |  |
| You can get IP settings assigned automatically if your network supports<br>this capability. Otherwise, you need to ask your network administrator for<br>the appropriate IP settings. |                     |   |  |  |  |
| Obtain an IP address automatical.                                                                                                    | y                   |   |  |  |  |
| ┌─ 		 Use the following IP address: ──                                                                                                    |                     |   |  |  |  |
| IP address:                                                                                                    | 192.168.1.2         |   |  |  |  |
| Subnet mask:                                                                                                    | 255 . 255 . 255 . 0 |   |  |  |  |
| Default gateway:                                                                                                    | 192.168.1.1         |   |  |  |  |
| Obtain DNS server address autor                                                                                                    | natically           |   |  |  |  |
| └─ Use the following DNS server add                                                                                                    | Iresses:            |   |  |  |  |
| Preferred DNS server:                                                                                                    |                     |   |  |  |  |
| Alternate DNS server:                                                                                                    |                     |   |  |  |  |
|                                                                                                    | Advanced            |   |  |  |  |
|                                                                                                    | OK Cancel           |   |  |  |  |

## CONFIGURAZIONE

Apri una schermata del browser (es. INTERNET EXPLORER), digita l'indirizzo del router nella barra degli indirizzi:

http://192.168.1.1 e premi il tasto Invio della tua tastiera.

Inserisci: User: admin Password: 1234. Clicca sul pulsante OK

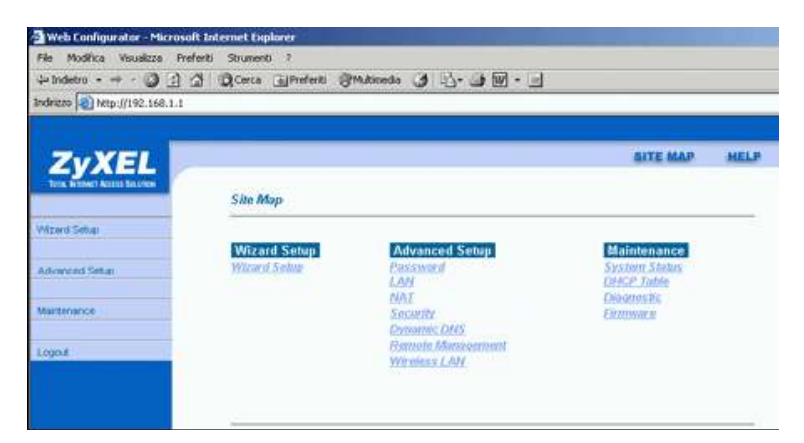

Seleziona la voce: SETUP WIZARD Inserisci i parametri corretti per il collegamento ad Internet: Protocol: PPPoE VPI: 8 VCI: 35 ATM QoS Type: UBR Peak Cella Rate: 0 Sustain Cell Rate: 0 Maximum Burst Size: 0 Clicca sul pulsante Next.

| Ne Modifica Visualitza Pri  | eferiki Skrumeriki 7              |                                                                                                    |          |       |
|-----------------------------|-----------------------------------|----------------------------------------------------------------------------------------------------|----------|-------|
| Indetro + + 🗿 🚮             | 3 Qeecs Index Indexeds 3          | 5.00.0                                                                                                    |          |       |
| drizzo 🔬 http://192.568.1.1 |                                   |                                                                                                    |          |       |
|                             |                                   |                                                                                                    |          |       |
|                             |                                   |                                                                                                    | SITE MAP | SHELP |
| CYXEL P                     |                                   |                                                                                                    |          |       |
| CON NUMERICAL STREET        | Wizard Setup - ISP Parameters for | Internet Access                                                                                                    |          |       |
| Manual Colum                |                                   | 1147 1/146421196992                                                                                                    |          | -     |
| rancer in Seconda           | 12011012                          | 1000oF                                                                                                    |          |       |
| dunces Setus                | Protocal                          | in a start start s |          |       |
|                             | Virtual Circuit ID                |                                                                                                    |          |       |
| fointenance.                | VES                               | B                                                                                                    |          |       |
|                             | WCL                               | 35                                                                                                    |          |       |
| Logout                      |                                   | 1.000                                                                                                    |          |       |
|                             | ATM QoS Type                      | UBR 💌                                                                                                    |          |       |
|                             | Call Date                         |                                                                                                    |          |       |
|                             | Posk Coll Pallo                   | 10 contract                                                                                                    |          |       |
|                             | Sustain Call Bata                 | in CENSIDE                                                                                                    |          |       |
|                             | Notice Parts                      | P <sup>o</sup>                                                                                                    |          |       |
|                             | Manufathi Barat Side              | 30<br>                                                                                                    |          |       |
|                             |                                   |                                                                                                    |          |       |
|                             | -                                 |                                                                                                    |          |       |
|                             |                                   | [sourd]                                                                                                    |          |       |
|                             |                                   | a contract                                                                                                    |          |       |

User Name: inserire il nome utente Password: Password di accesso Attiva con un clic le seguenti voci: Obtain an IP Address Automatically Nailed Up connection Clicca sul pulsante Finish per salvare la configurazione.

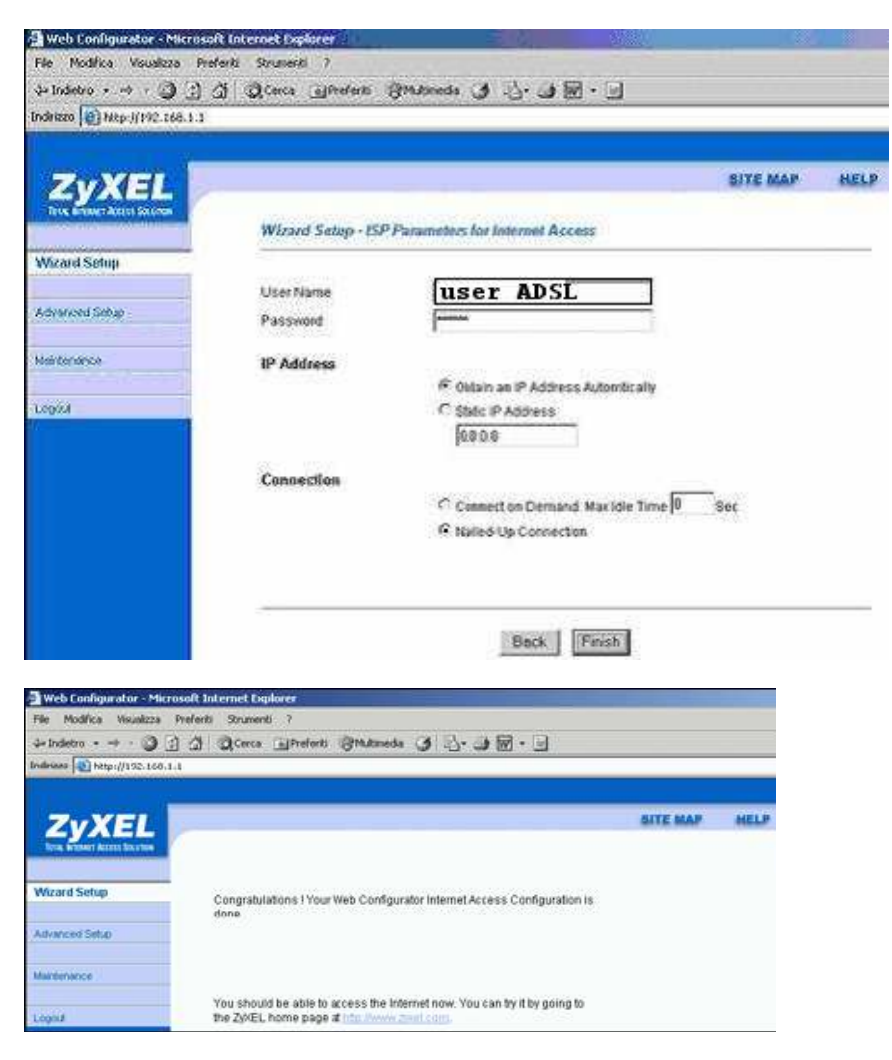

Chiudi la schermata del browser.

Spegni e riaccendi il router tramite l'interruttore presente sul pannello posteriore. Il dispositivo realizzerà automaticamente la connessione.